# Exercice de manipulation n°12 : L'explication d'un dépassement de délai d'acheminement

#### **OBJECTIFS**:

- *x* Comprendre le cadre d'utilisation de cette fonctionnalité introduite dans la V.2
- *x* Utiliser cette fonctionnalité pour expliquer un dépassement de délai

### MODALITÉS D'ACCÈS À GAMMA :

- **\*** adresse : <u>https://formpro.douane.gouv.fr/</u>
- x identifiant : FormGamma\_votre DI de rattachement (voir fiche)
- x mot de passe : Form12345678!

#### **CONSIGNES AUX FORMATEURS**:

La réalisation de cet exercice nécessite de disposer, le jour de la formation de suffisamment de DAE dont le délai de dépassement sera dépassé.

Si cela n'est pas le cas, il conviendra d'en émettre en amont un nombre suffisant à partir d'un modèle préalablement créé.

### PRÉCISIONS :

Cette fonctionnalité consiste, pour un opérateur, à ajouter un commentaire dans un DAE dont le délai d'acheminement des marchandises serait dépassé.

L'opérateur est informé de ce dépassement de délai par le positionnement d'un petit drapeau qui vient s'ajouter au bout de la ligne correspondante au DAE concerné.

Cet indicateur apparaît à l'issue du délai d'acheminement des marchandises + 24 h. (pour les DAE au statut « EMIS » ou « REFUSE ».

#### <u>ÉNONCÉ</u>:

Consulter la liste des DAE au statut «  ${\mbox{\tiny EMIS}}$  » de la société TRANSPORTS ET LOGISTIQUE (N° d'accise voir fiche).

A partir des consignes données par le formateur, sélectionner un DAE dont le délai d'acheminement serait dépassé et traiter un changement de destination.

### DNRFP – avril 2017

## Formation GAMMA opérateurs – V.5

## Travail à effectuer :

✓ <u>Étape 1</u> : sélectionner un DAE et intégrer le commentaire relatif à l'explication du dépassement de délai.